## ルート案内の設定をする

ルート案内などの設定を変えることができます。

1 MENU / MENU → 設定 → ルート案内 をタッチする。

: ルート案内設定画面が表示されます。

2 設定する項目を選び、タッチする。

| 現在地 設 定 > 案内設定       | 戻る           |                  | 現在地 設 定 > 案内設定               | 戻る           |
|----------------------|--------------|------------------|------------------------------|--------------|
| ▲ ルートの全表示            | するしない        | <b>へ</b> をタッナ    | ▲ JCTビューの表示                  | するしない        |
| ● ルート色の表示            | 黄色ピンク        |                  | 交差点拡大図を表示                    | するしない        |
| ルート情報の表示             | する しない       |                  | <ul> <li>交差点情報の表示</li> </ul> | する しない       |
|                      | ハイウェイモード     |                  | 2                            | 案内中のみ        |
| 目的地方位                | 直線 丸         | ▼た々ぃチ            | ETCレーンの表示                    | する しない       |
| ~                    |              |                  | $\checkmark$                 |              |
| ▲ を                  | ▲ <b>▼</b> を |                  | ▼ を                          | ▲ <b>▲</b> を |
| <i>タ</i> ッチ <b>↓</b> | タッチ          |                  | タッチ                          | タッチ          |
| 現在地 設 定 > 案内設定       | 戻る           |                  | 現在地 設 定 > 案内設定               | 戻る           |
| ▲ 自動再探索時のアラーム        | するしない        | ▶ をタッチ           | ▲ 盗難多発地点警告                   | するしない        |
| AUDIO画面中の案内割         | ∆する しない      |                  | 方面看板の表示                      | するしない        |
|                      |              |                  |                              | 案内中のみ        |
|                      |              |                  | 0 リアル30表示                    | するしない        |
|                      |              | <b>1</b> + 2 - 1 |                              |              |
| ~                    |              | ▲ セタッナ           | ~                            |              |

| 項目                                                | ボタン      | 内容                                          | ページ  |  |
|---------------------------------------------------|----------|---------------------------------------------|------|--|
| 【ルートの全表示】<br>ルート探索後に表示され<br>る全ルート画面の表示を<br>設定します。 | する       | ルート探索後、全ルート画面を表示します。                        | _    |  |
|                                                   | しない      | ルート探索後、全ルート画面を表示しません。                       |      |  |
| 【ルート色の表示】<br>ルート色を設定します。*1                        | 黄色☆      | ルートの色を黄色で表示します。                             |      |  |
|                                                   | ピンク      | ルートの色をピンク色で表示します。                           |      |  |
| 【 <b>ルート情報の表示】</b><br>ルート情報の表示を設定<br>します。         | する       | ルート案内時、ルート情報を表示します。                         |      |  |
|                                                   | しない      | ルート情報を表示しません。                               |      |  |
|                                                   | ハイウェイモード | ルート案内時、高速道路/有料道路を走行して<br>いるときのみルート情報を表示します。 | 1.07 |  |
| 【 <b>目的地方位】</b><br>目的地までの表示方位を<br>設定します。          | 直線       | 現在地(自車)マークから目的地まで直線で結び<br>ます。               |      |  |
|                                                   | 丸        | 目的地の方向を表すマークが丸印で表示されます。 -                   |      |  |
|                                                   |          |                                             |      |  |
| <b>【JCTビューの表示】</b><br>JCTビューの表示を設定<br>します。        | する       | ルート案内時にJCTビューを表示します。                        |      |  |
|                                                   | しない      | JCTビューを表示しません。                              | 1.07 |  |

☆はお買い上げ時の設定です。

\* 1 印… 黄色 / ピンク のどちらを選んだ場合も、高速道路/有料道路は青色になります。